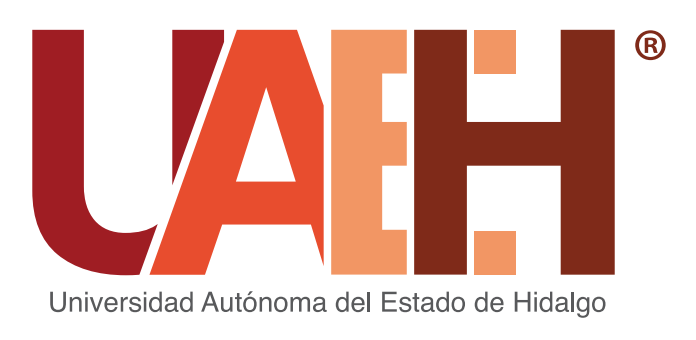

## CONCURSO DE OPOSICIÓN PARA OCUPAR PLAZAS DE PROFESOR POR ASIGNATURA

# REGISTRO

#### **1**. Ingresa a la liga:

https://www.uaeh.edu.mx/profesorado/convocatoria/

**2.** En la barra de menú, da clic en **SISTEMA** 

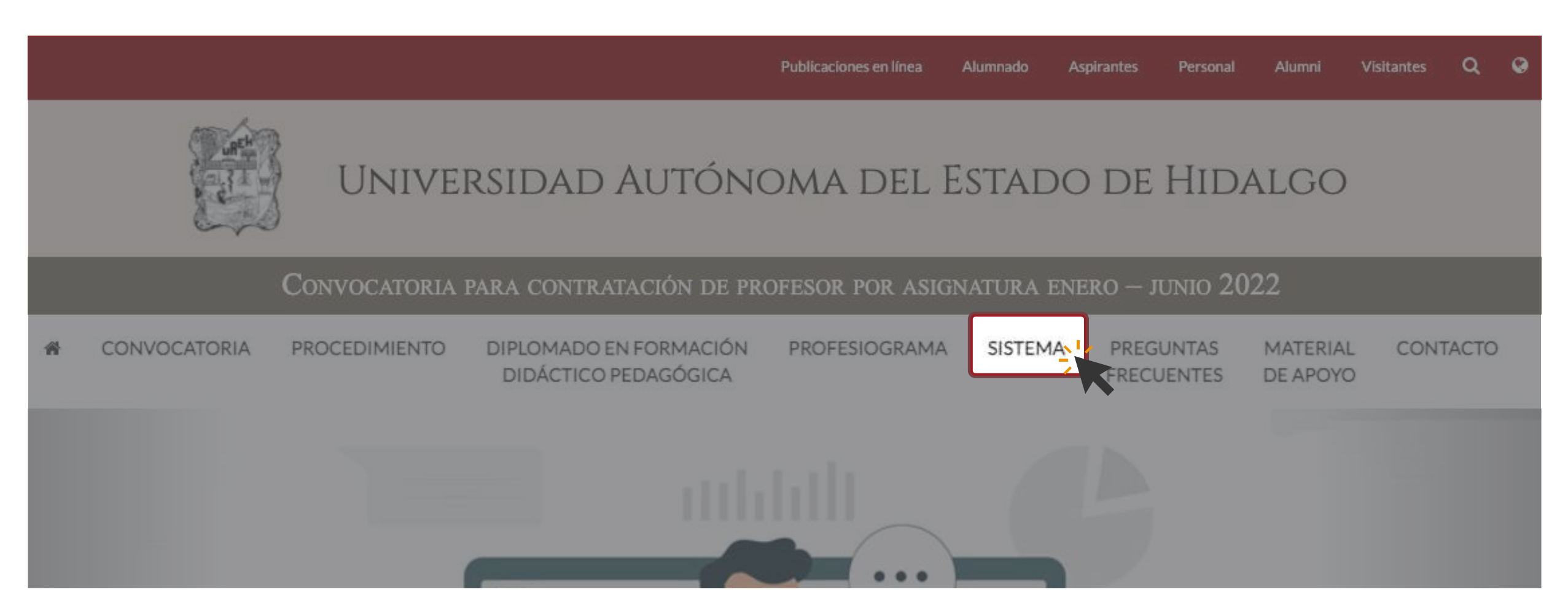

**3.** Ingresa a Aspirantes: Registro y seguimiento dando clic en el siguiente ícono:

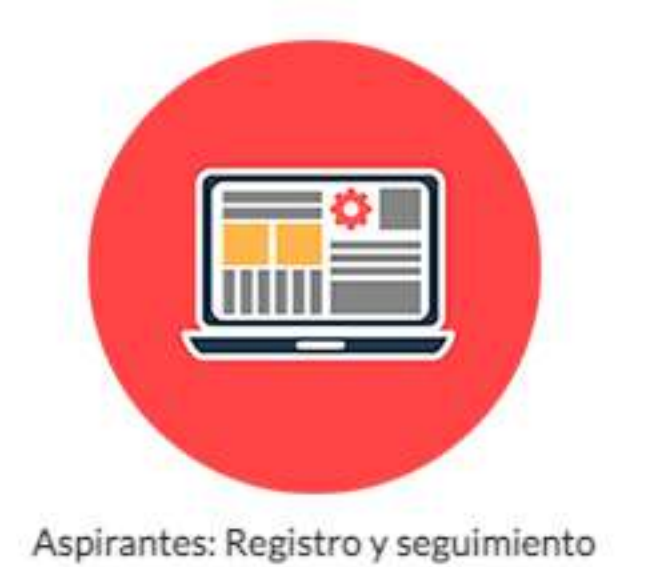

### **4.** Da clic en el siguiente menú:

| Universidad Autónoma del Estado de Hidalgo                                                     | SECRETARÍA GENERAL<br>CONVOCATORIA PARA PROFESORES POR ASIGNATURA<br>3 |                 |            |  |
|------------------------------------------------------------------------------------------------|------------------------------------------------------------------------|-----------------|------------|--|
| Profesiograma licenciatura y<br>bachillerato en liquidación<br>Profesiograma bachillerato 2019 |                                                                        |                 | Bienvenido |  |
| <b>Nivel Educativo</b><br>Licenciatura (197)<br>Bachillerato (378)                             | OFERTAS DISPONIBLES Identificate (575) Plazas encontradas:             |                 |            |  |
| Municipio<br>Pachuca de Soto (224)<br>Mineral Del Monte (6)                                    | Artes Escénicas Artes Escénicas                                        | Artes Escénicas |            |  |

**5.** Aquí podrás registrarte o iniciar sesión (si ya has participado en convocatorias anteriores).

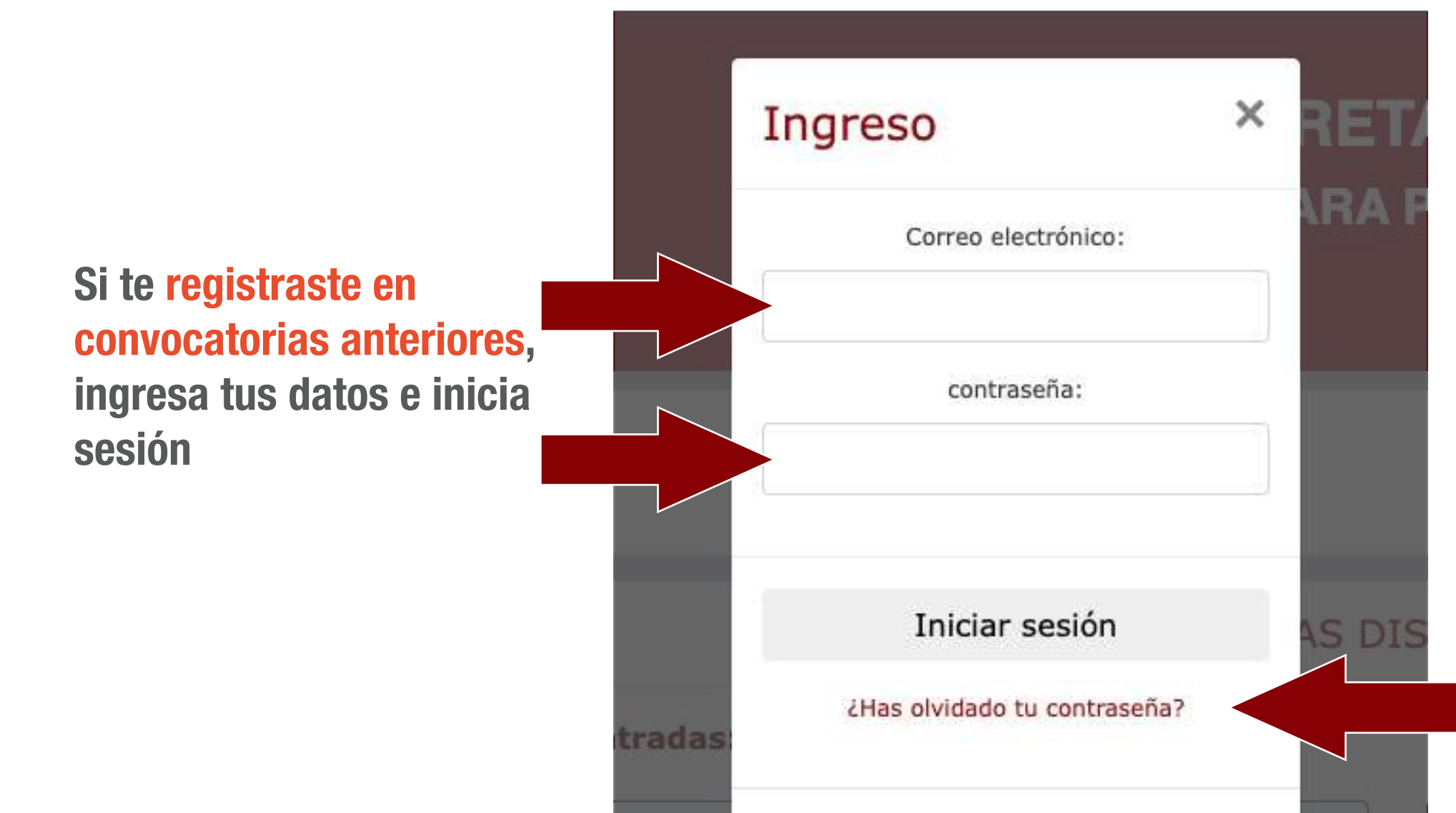

Si olvidaste tu contraseña, usa esta opción para recuperarla

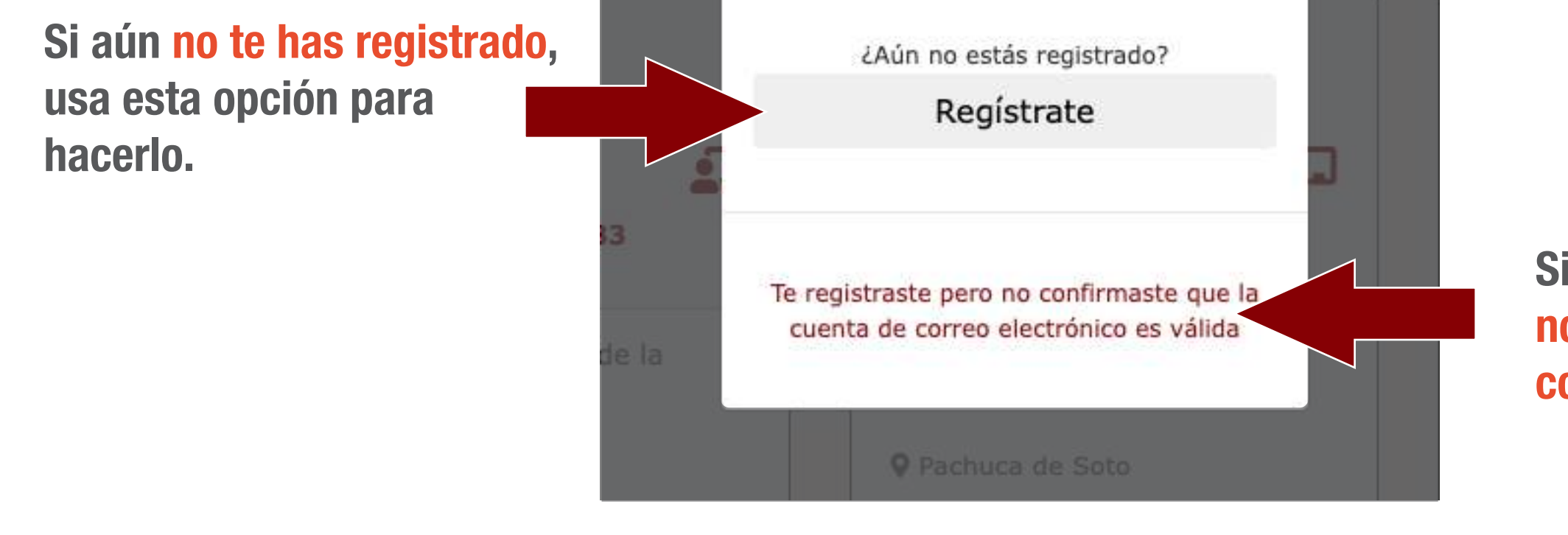

Si te registraste, pero no has confirmado tu correo, usa esta opción

**6.** Al registrarte por primera vez, es importante leer y aceptar de conformidad el Aviso de Privacidad.

|   | BIENVENIDO AL REGISTRO DE ASPIRANTES                                                                                                    |
|---|----------------------------------------------------------------------------------------------------|
|   | Le agradecemos el interés para formar parte de nuestra Comunidad Universitaria.                                                                                                    |
| I | Debe saber que uno de nuestros valores como Universidad es la HONESTIDAD, la cual consiste en ser sinceros con nosote<br>con las personas con las que convivimos, brindando información veraz; por lo que le pedimos que nos proporcione<br>honestidad todos los datos que se pidan en todo el proceso.                                                                     |
|   | Para la Universidad Autónoma del Estado de Hidalgo usted es importante, recuerde que la información que nos proporcior totalmente confidencial.                                                                                                    |
|   | Aviso de privacidad                                                                                                    |
|   | La Universidad Autónoma del Estado de Hidalgo con domicilio en Abasolo número 600, colonia Centro código postal 4200<br>la ciudad de Pachuca de Soto Hidalgo, es responsable del tratamiento de sus datos personales:                                                                                                    |
|   | Los datos que le solicitamos serán utilizados para:                                                                                                    |
|   | <ul> <li>I. La revisión del perfil para el cumplimiento de la impartición de clases.</li> <li>II. La publicación de resultados.</li> <li>III. Generar información de estadísticas institucionales.</li> <li>IV. Generar la evidencia para las auditorías internas y externas efectuadas por la Contraloría General de la UAEH, así c<br/>de organismos externos.</li> </ul> |
|   | Si requiere mayor información puede acceder a nuestro aviso de privacidad Institucional en sus dos modalidades Integ                                                                                                    |
|   | Simolocano en el simpline enare tixi - mitos //www.naen enu mx/n/vacioan nimi                                                                                                    |

7. Después de aceptar el contenido del Aviso de Privacidad, deberás llenar los datos solicitados para finalizar tu registro.

| r favor, proporcione todos    | los datos que a continuación se le solicitan | en esta etapa del registro. La captura de los datos                                     |
|-------------------------------|----------------------------------------------|-----------------------------------------------------------------------------------------|
| berá hacerse incluyendo m     | ayúsculas, minúsculas y acentos. Una vez o   | que envíe su registro le llegara un correo electrónico,                                 |
| sted, de no confirmarlo, no p | podrá seguir con el procedimiento de convoc  | catoria.                                                                                |
| Nombre (s)                    | Teclee su nombre o nombres                   |                                                                                         |
| Primer apellido               | Teclee su primer apellido                    |                                                                                         |
| Segundo apellido              | Teclee su segundo apellido                   |                                                                                         |
| Género                        | Hombre Mujer                                 | ·                                                                                       |
| Estado civil                  | Seleccione un estado civil                   | *                                                                                       |
| CURP                          | Teclee su CURP                               | Si lo requiere, puede consultar su CURP er                                              |
|                               |                                              | el Sitio Oficial de Gobierno Federal. Este<br>dato es muy importante para continuar con |
|                               |                                              | su trámite.                                                                             |
| Correo electrónico            | Teclee su correo electronico                 | Tekto relacionado con el correo.                                                        |
| Validar correo electrónico    | Repita su correo electrónico                 |                                                                                         |

8. Al finalizar tu registro, el sistema enviará un correo de validación para formalizar tu registro

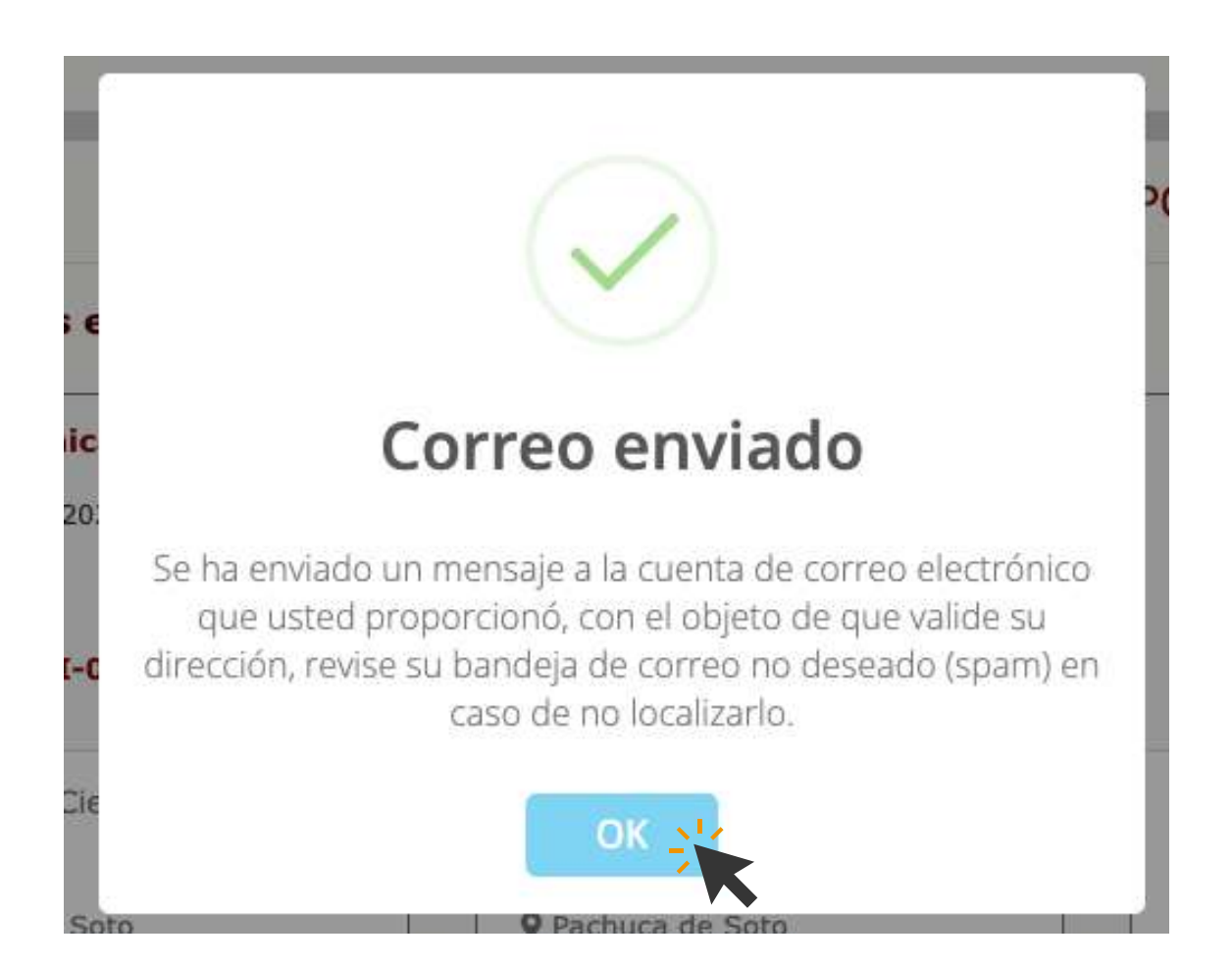

9. Para continuar con el proceso, es importante verificar tu cuenta de correo electrónico registrada, para hacer esto, solo ingresa al correo que recibiste y da clic en Confirmar cuenta de correo electrónico

| 😑 M Gmail | Q Search mail      |                               | 그는                                                        | 0                                                                                                    | © # C   |
|-----------|--------------------|-------------------------------|-----------------------------------------------------------|----------------------------------------------------------------------------------------------------|---------|
| Compose   | □ - C :            |                               |                                                           | 1-20 of 20 < >                                                                                                    | -       |
|           | D Primary          | Social                        | Promotions                                                |                                                                                                    |         |
| * Starr   | 🔲 🏫 notificaciones | -<br>UAEH :: SICD :: Confirma | ar cuenta de correo electrónico - Universidad Autónom     | na del Estado de Hidalgo                                                                                                    | 1:10 PM |
| Snoozed   |                    | contemporary and approximate  | a parte agre della continue de la Mila de continues de la | and the second second s |         |

|   | Drafts                          |                                       |                                                                             |                          |     |     |
|---|---------------------------------|---------------------------------------|-----------------------------------------------------------------------------|--------------------------|-----|-----|
| ~ | More                            |                                       |                                                                             |                          |     |     |
| M | eet                             |                                       |                                                                             |                          |     | +   |
| - | New meeting                     |                                       |                                                                             |                          |     |     |
|   | Join a meeting                  |                                       |                                                                             |                          |     |     |
|   |                                 |                                       |                                                                             |                          |     |     |
| ~ | <b>0 0 î</b> 🖻                  | 0 % E = :                             |                                                                             | 1 of 20                  | < > | -   |
|   | UAEH :: SICD :: Co              | nfirmar cuenta de corr                |                                                                             |                          | 4   | • C |
|   | notificaciones@uaeh.edu.m       | nx                                    |                                                                             | 1:10 PM (27 minutes ago) | ☆ ◆ | . : |
|   | Universidad A                   | utónoma del Estad                     | do de Hidalgo                                                               |                          |     |     |
|   | Sistema de Convoc               | atoria de concurso de c               | oposición para ocupar plazas de profesor por asignat                        | tura                     |     |     |
|   | Estimad@                        |                                       |                                                                             |                          |     |     |
|   | La Universidad Autónoma del E   | Estado de Hidalgo agradece el interés | de participar en el concurso para ocupar plazas de profesor por asignatura. |                          |     |     |
|   | Para seguir con el procedimien  | nto, es importante confirmar que este | uenta de correo electrónico es válida, dando click en el siguiente enlace:  |                          |     |     |
|   | Confirmar cuenta de correo ele  | ectrónica                             |                                                                             |                          |     |     |
|   | Favor de no contestar a este co | orreo, para cualquier duda comunicar  | e a la Coordinación de División Académica, a la extensión 2872.             |                          |     |     |
|   | Gracias.                        |                                       |                                                                             |                          |     |     |
|   |                                 |                                       |                                                                             |                          |     |     |

**10.** Al confirmar tu cuenta de correo electrónico, el sistema te solicita generar la contraseña, la cualte servirá para ingresar al Sistema de Convocatoria para Profesores por Asignatura

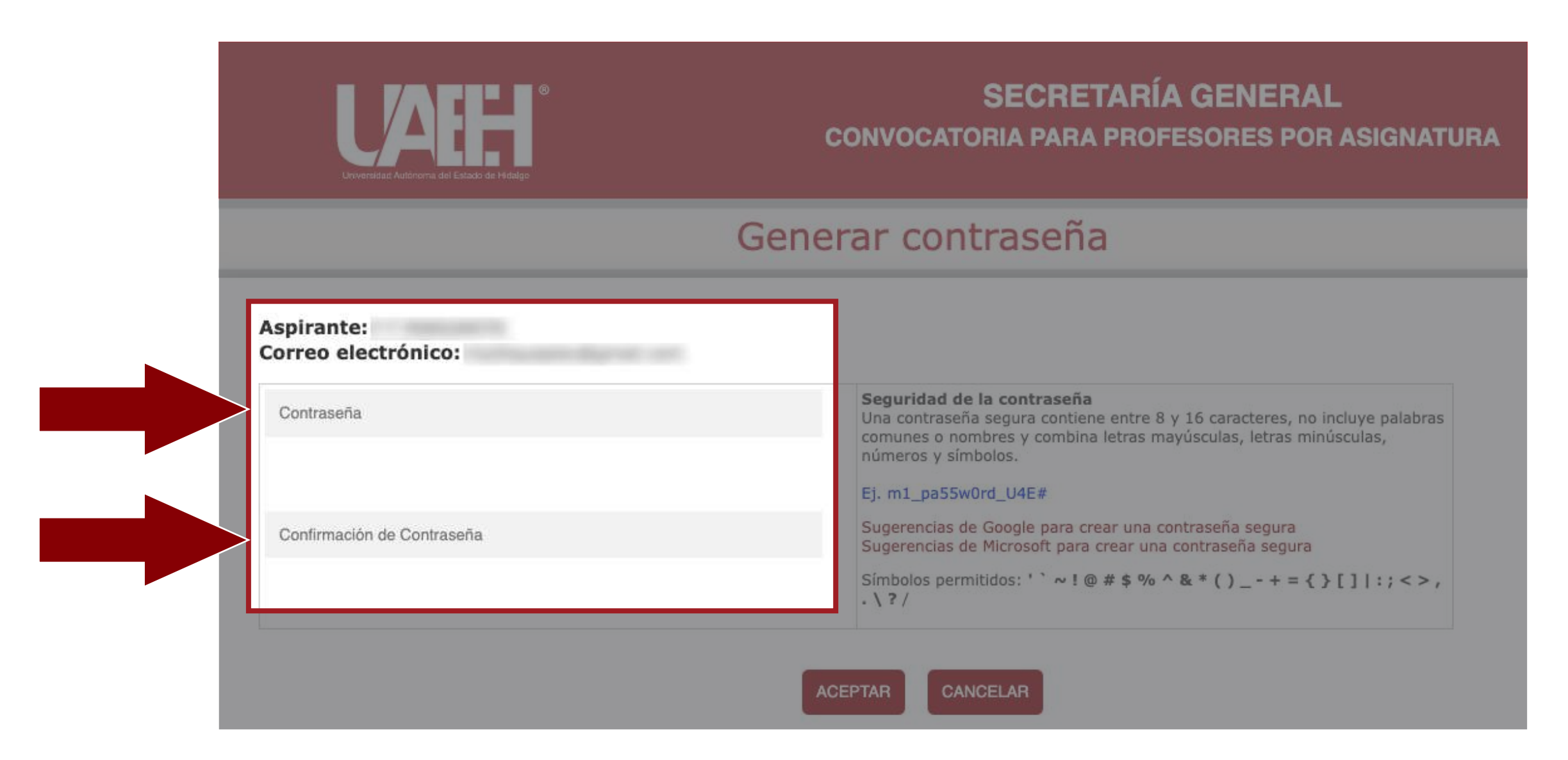

**1**. Regresa al sistema de Convocatoria para Profesores por Asignatura e inicia sesión con tu correo electrónico y contraseña recién generada

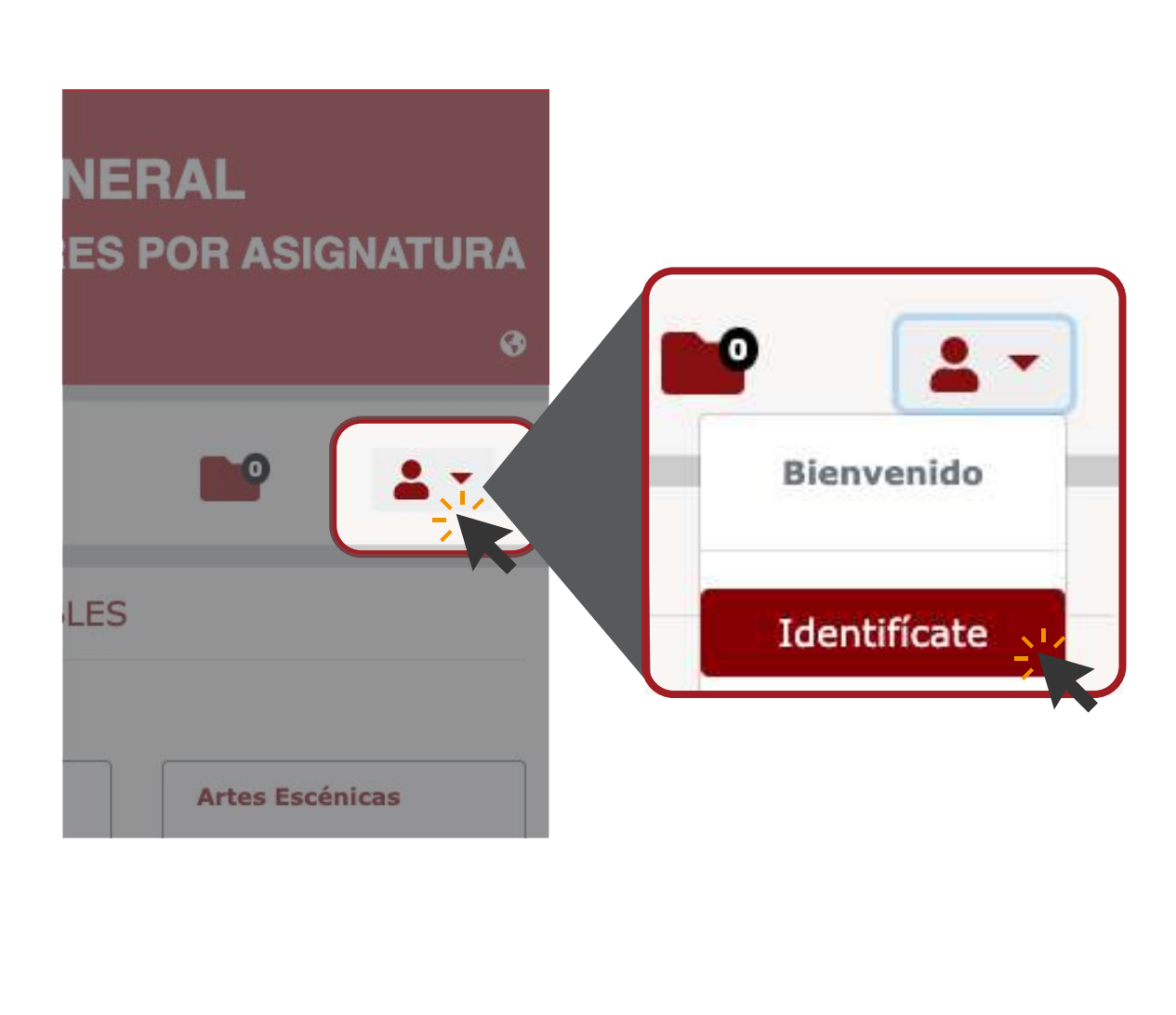

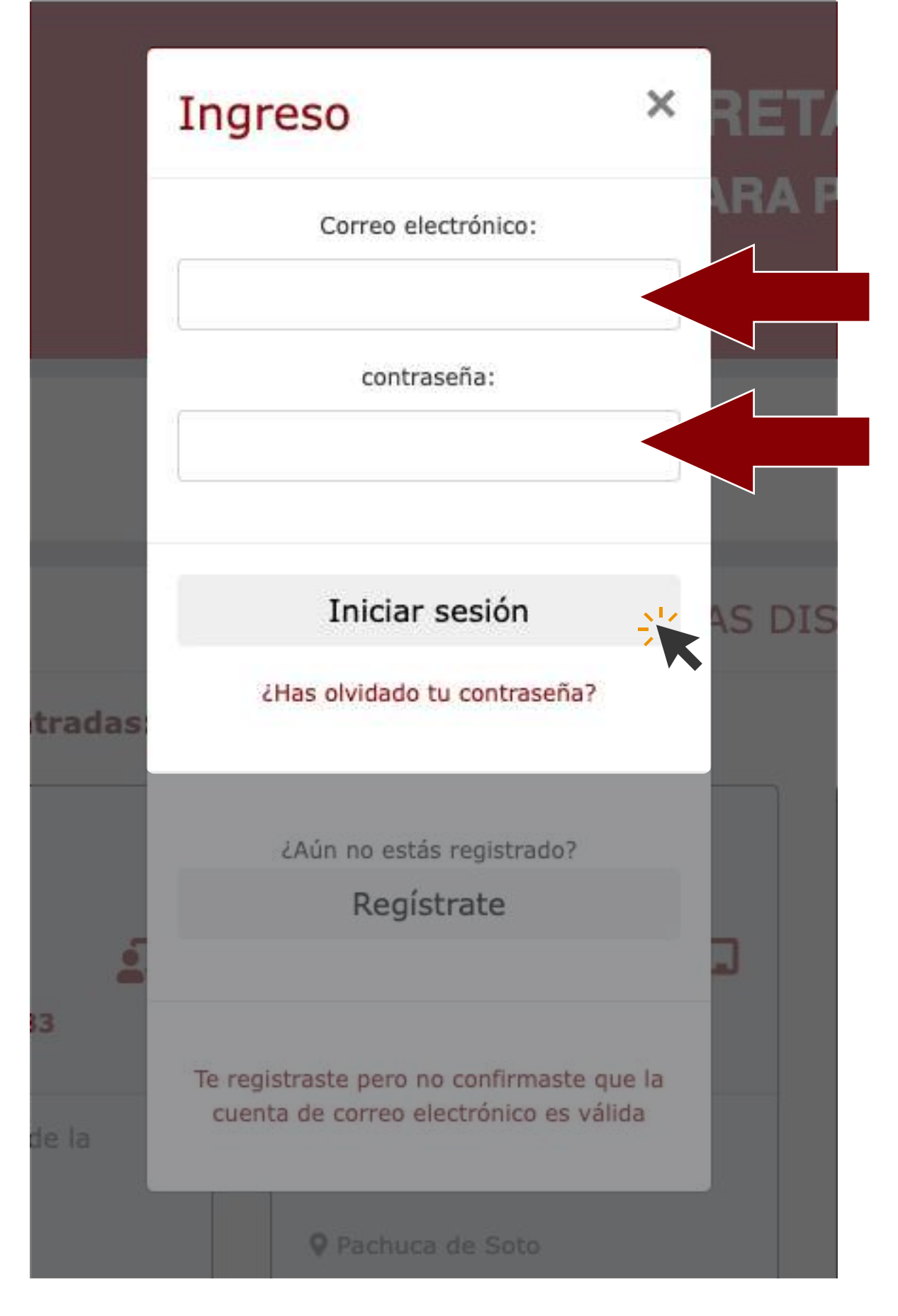

**12.** Una vez iniciada la sesión, dirígete al siguiente menú y da clic en Mis datos personales

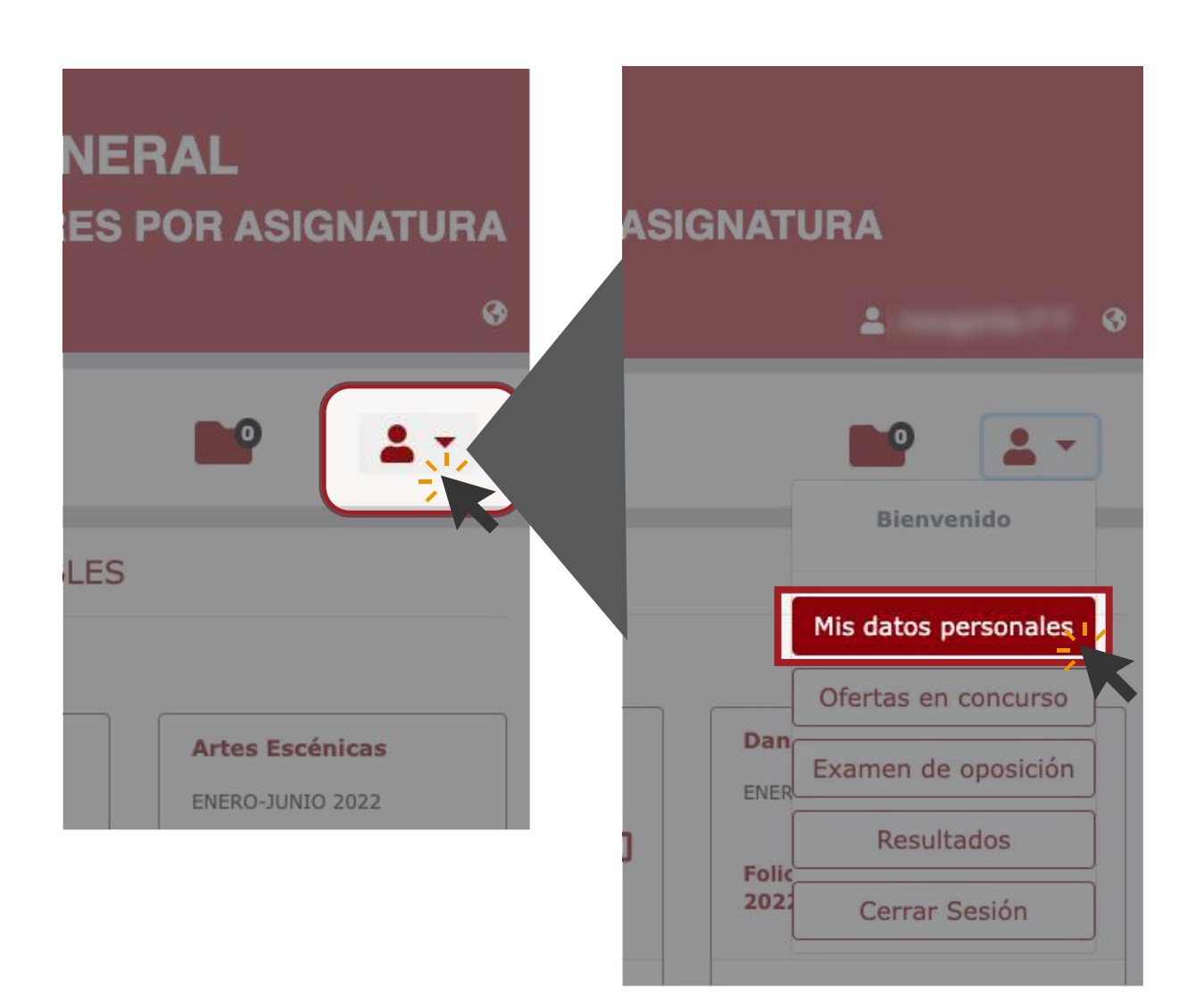

#### **13.** Selecciona editar y llena todos los campos

| Datos generales                                                                              |          |
|----------------------------------------------------------------------------------------------|----------|
| Género:<br>Estado Civil: '<br>CURP:                                                          | Editar   |
| Datos de nacimiento                                                                          |          |
| Fecha de nacimiento: (MM/DD/AAAA)<br>País:<br>Entidad:<br>Municipio:<br>Lugar de nacimiento: | Editar   |
| Datos de contacto                                                                            |          |
| Teléfono:<br>Correo electrónico:                                                             | C Editar |
| Domicilio                                                                                    |          |
|                                                                                              | Editar   |

14. Al finalizar con el paso anterior, dirígete a la parte inferior de la página para subir tu expediente.

| Expediente                                                                                                    |                                                                                                    |
|----------------------------------------------------------------------------------------------------|----------------------------------------------------------------------------------------------------|
| Antecedentes Académicos y profesionales<br>Archivo: Sin expediente                                                                                                    | <ul> <li>a) Descarga y llena el formato de<br/>Antecedentes Académicos y<br/>Profesionales.</li> </ul>                                                                                 |
| En este apartado debe descargar el formato que se encuentra al final de este párrafo, llenarlo<br>con la información solicitada y subir el archivo <b>en formato PDF (tamaño máximo de 4</b><br>MB) DESCARGAR FORMATO                                                                                                    | b) Da clic en Subir archivo para subir el<br>formato que acabas de llenar,<br>recuerda que debe ser en PDF.                                                                            |
| Título(s), Grado(s) y Cédula(s)         Archivo: Sin expediente         En este apartado debe subir un archivo que contenga título(s), grado(s) y cédula(s) de todos los niveles académicos con los que cuente a partir de licenciatura, así como la validación de las respectivas cédulas en la página web del Registro Nacional de Profesionistas:         https://cedulaprofesional.sep.gob.mx/cedula/presidencia/indexAvanzada.action. Además de lo anterior, deberá integrarse también la constancia de acreditación del diplomado (en caso de haberlo realizado en las convocatorias de enero-junio y julio-diciembre de 2021). Deberá subirse en un solo archivo en formato PDF de tamaño máximo de 8 MB. | C) En formato PDF, sube tu(s) título(s),<br>grado(s) y cédula(s), asi como la<br>validación de las respectivas cédulas<br>en la página web del Registro<br>Nacional de Profesionistas. |
| Carta de exposición de motivos<br>Archivo: Sin expediente<br>En este apartado debe subir la Carta de Exposición de Motivos en la cual manifieste las<br>causas por las cuales desea concursar por la(s) asignatura(s) de su interés. Debe ser un<br>archivo en formato PDF (tamaño máximo de 4 MB)                                                                                                    | d) En formato PDF, sube tu Carta de exposición de motivos.                                                                                                    |
|                                                                                                    |                                                                                                    |

Hasta aquí se ha concluido el registro al sistema, el siguiente paso es seleccionar las ofertas a las que desea concursar.

La guía de como concursar por ofertas, se encuentra disponible en la sección "Material de apoyo" https://www.uaeh.edu.mx/profesorado/convocatoria/material.html

> > Apoyo en el sistema y aclaración de dudas: convocatoriappa@uaeh.edu.mx

Aclaración de dudas en el Diplomado en Formación Didáctico Pedagógica:

disa@uaeh.edu.mx